### The ALMA Observing Tool in Cycle 5

### Andy Biggs ALMA Regional Centre, ESO

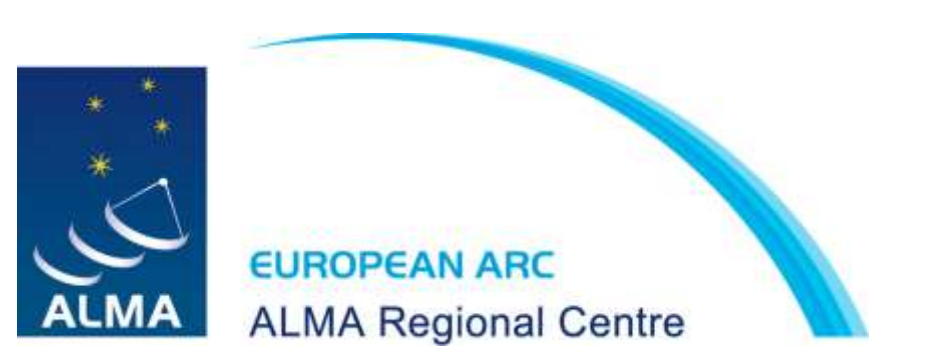

### Introduction

- New ALMA capabilities
  - Band 5
  - Polarization in Bands 4 and 5
  - 90-degree Walsh switching
- OT enhancements
  - New angular-resolution options
  - Overlaid lines are saved
  - Rest frequencies can be defined
  - Default spectral averaging (N=2)
  - Visual editors shown by default
  - New web-based Sensitivity Calculator
- Bug fixes

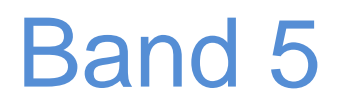

Lower Sideband is allowed to go into Band 4 – lowest frequency = 158 GHz Avoid increased noise in USB from  $H_2O$  line!

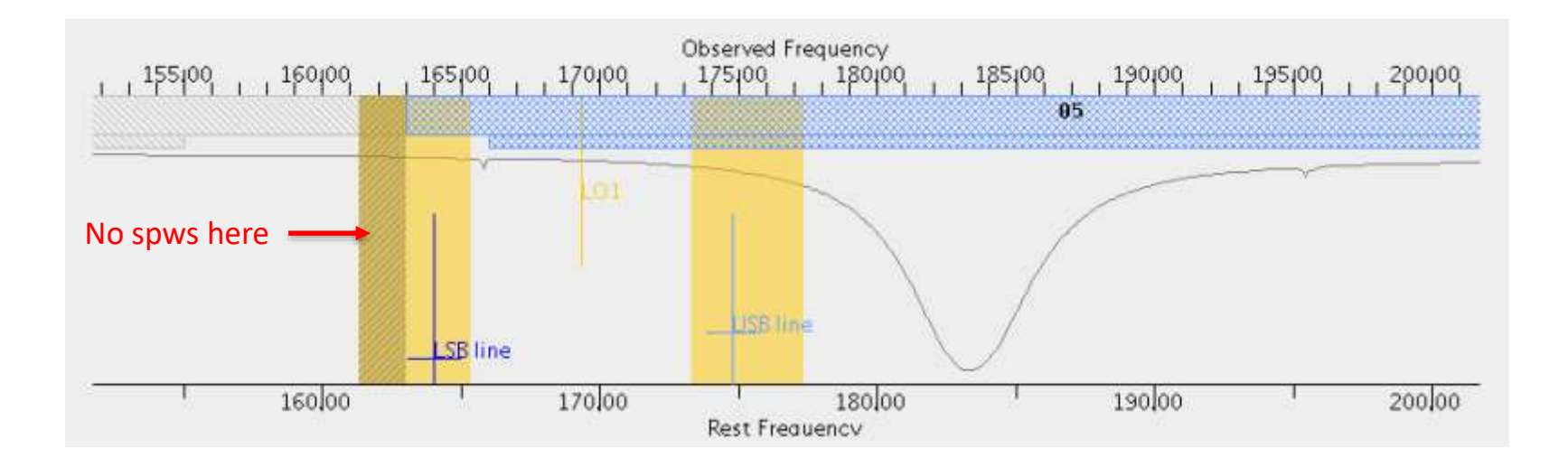

Can't define spectral windows (spw) in Band 4 (dark shading of LSB)

### Image sidebands in Bands 9 and 10

Band 9 and 10 are Double Sideband (DSB) receivers – there is an "image" of every spw in the other sideband (reflected around LO1)

Image spws were previously suppressed by correlator, but 90-degree Walsh switching allows both to be recovered in Cycle 5

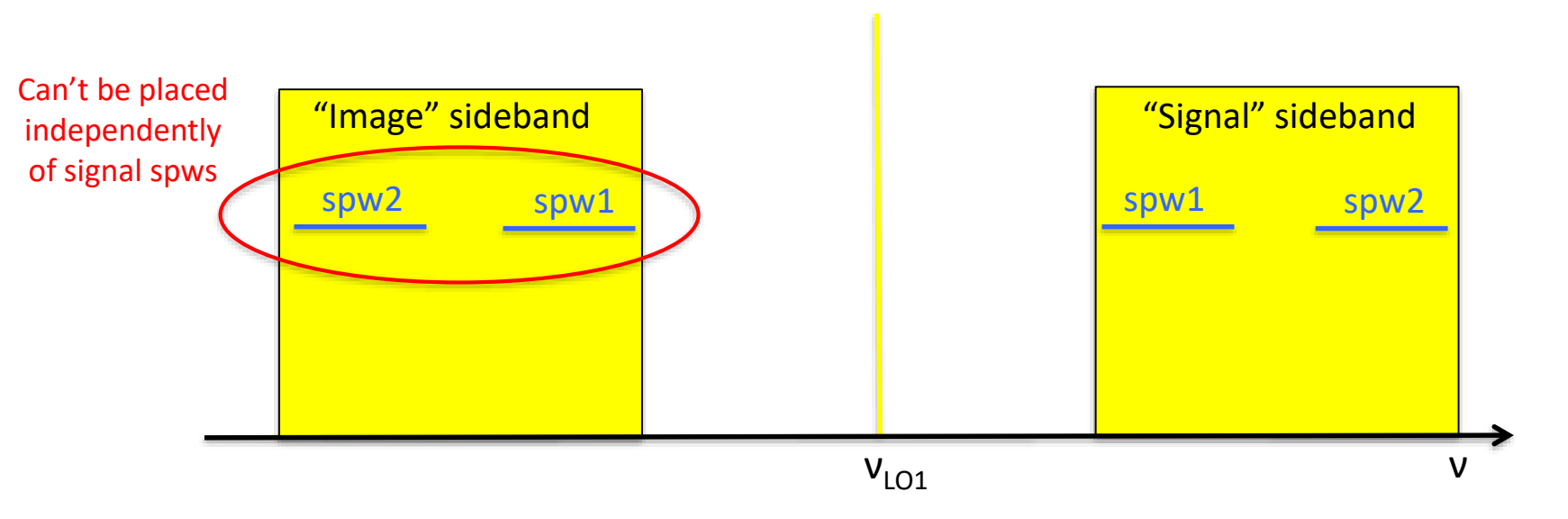

### 90-Degree Walsh switching

Used automatically for single continuum – bandwidth = 15 GHz!!! Must be activated manually for "Spectral Line"

| Spectral T         | уре                        |                          |                 |                                                                                    | 2                                              |
|--------------------|----------------------------|--------------------------|-----------------|------------------------------------------------------------------------------------|------------------------------------------------|
|                    |                            |                          | Spectral Type   | <ul> <li>Spectral Line</li> <li>Single Continuum</li> <li>Spectral Scan</li> </ul> |                                                |
|                    |                            |                          | Produce image   | e sidebands (Bands 9 and 10 only) 💽                                                |                                                |
|                    |                            |                          | Polarization pr | oducts desired 🔷 XX 🖲 DUAL 🔾 FULL                                                  |                                                |
| Spectral S         | etup Errors                |                          |                 |                                                                                    |                                                |
| Spectral L         | ine<br>d=1                 |                          |                 |                                                                                    | ? -                                            |
| Fraction           | Centre Freq<br>(rest,lsrk) | Centre Freq<br>(sky,bar) | Transition      | Bandwidth, Resolution (smoothed)                                                   | Spec Store Representative<br>Avg. Image Window |
| 1(Full)            | 1900.53690 GHz             | 633.48566 GHz            | CII 2P3/2-2P1/2 | 1875.000 MHz( 887 km/s), 1.129 MHz( 0.534 km/s)                                    | 2                                              |
|                    |                            |                          |                 |                                                                                    | Don't have to keep                             |
| Add sp             | pectral window cen         | itred on a spectral li   | ine Add spe     | ctral window manually Delete Show image spectral windows                           | all image spws<br>(data rate)                  |
| Baseban<br>1(Full) | d-2<br>1860.07821 GHz      | 620.00000 GHz            | Test            | 1875.000 MHz( 907 km/s), 1.129 MHz( 0.546 km/s)                                    | 2 💌 🗷 🔾                                        |
|                    |                            |                          |                 |                                                                                    |                                                |
| Add s              | pectral window cen         | tred on a spectral li    | ne Add spe      | ctral window manually Delete Show image spectral windows                           |                                                |

### **Default spectral averaging**

### All FDM spws will automatically use N=2 in Cycle 5 Degrades spectral resolution by only 15%, but halves data rate (max = 66 MB/s)

| Spectral T | уре                                                                                                    |                          |                 |                             |                                   |                                                 |
|------------|----------------------------------------------------------------------------------------------------|--------------------------|-----------------|-----------------------------|-----------------------------------|-------------------------------------------------|
|            |                                                                                                    |                          |                 |                             | Spectral Line                     | 00                                              |
|            |                                                                                                    |                          | Spectral Type   |                             | O Single Continuum                |                                                 |
|            |                                                                                                    |                          |                 |                             | O Spectral Scan                   |                                                 |
|            |                                                                                                    |                          | Produce image   | sidebands (Bands 9 and 10 ( | only) 💌                           |                                                 |
|            |                                                                                                    |                          | Polarization pr | oducts desired              | 🔾 XX 🖲 DUAL 🔾 FULL                |                                                 |
| Spectral S | etup Errors                                                                                                    |                          |                 |                             |                                   |                                                 |
| Spectral L | ine                                                                                                    |                          |                 |                             |                                   | [?] -                                           |
| Baseban    | d-1                                                                                                    |                          | 2               | 2                           |                                   |                                                 |
| Fraction   | Centre Freq<br>(rest,lsrk)                                                                                                    | Centre Freq<br>(sky,bar) | Transition      | Bandy                       | vidth, Resolution (smoothed)      | Spec. Store Representative<br>Avg. Image Window |
| 1(Full)    | 1900.53690 GHz                                                                                                    | 633.48566 GHz            | CII 2P3/2-2P1/2 | 1875.000 MHz( 887 km/s)     | 1.129 MHz( 0.534 km/s)            | 2                                               |
|            |                                                                                                    |                          |                 |                             |                                   |                                                 |
|            |                                                                                                    |                          |                 |                             |                                   | Can set N=1                                     |
| Add s      | pectral window cen                                                                                                    | tred on a spectral l     | ine Add spe     | ctral window manually       | elete Show image spectral windows | manually                                        |
| Baseban    | d-2                                                                                                    |                          |                 |                             |                                   |                                                 |
| 1(Full)    | 1860.07821 GHz                                                                                                    | 620.00000 GHz            | Test            | 1875.000 MHz( 907 km/s)     | 1.129 MHz( 0.546 km/s)            |                                                 |
|            |                                                                                                    |                          |                 |                             |                                   |                                                 |
|            |                                                                                                    |                          |                 |                             |                                   |                                                 |
| Add s      | pectral window cen                                                                                                    | tred on a spectral l     | ine Add sne     | ctral window manually       | elete                             |                                                 |
|            | A STATE OF THE STATE OF THE STA | area on a spectral o     | ine in the      | strat the set manuality     | and another spectral manufactory  |                                                 |

Bonn 2017 – The Cycle-5 ALMA Observing Tool

### Angular-resolution interface

Two new options:

- `Range' short- (C43-1 to C43-6) or long-baseline (C43-7+) configurations only
- `Any' any `short-baseline' configuration LAS must be zero
- Stand-alone ACA no longer selected using angular resolution

| Control and Performance                                                                                                    |                   |                                       |                                     |                                   |                 | Г                             |
|----------------------------------------------------------------------------------------------------|-------------------|---------------------------------------|-------------------------------------|-----------------------------------|-----------------|-------------------------------|
| Configuration Information                                                                                                    |                   |                                       |                                     |                                   |                 | L                             |
| Antenna Beamsize ( $1.13$ * $\lambda$ / D )                                                                                  | 12m 22            | .508 arcsec                           | 7m                                  | 38.585 arcse                      | c               |                               |
| Number of Antennas                                                                                                    | 12m 43            |                                       | 7m                                  | 10                                |                 | TP 3                          |
|                                                                                                    | ACA 7m c          | configuration                         | Most con                            | npact 12m cor                     | nfiguration Mo  | st extended 12m configuration |
| Longest baseline                                                                                                    | 0.049 km          | n                                     | 0.161 km                            |                                   | 16.197          | km                            |
| Synthesized beamsize                                                                                                    | 5.640 ar          | csec                                  | 1.508 arcs                          | sec                               | 0.019 ar        | csec                          |
| Shortest baseline                                                                                                    | 0.009 kn          | n                                     | 0.015 km                            |                                   | 0.256 kr        | n                             |
| Maximum recoverable scale                                                                                                    | 28.549 a          | ircsec                                | 13.130 ar                           | csec                              | 0.213 ar        | rcsec                         |
| Desired Performance<br>Desired Angular Resolution (Sy<br>Largest Angular Structure in so<br>Desired sensitivity per pointing | nthesized<br>urce | Beam) Single<br>1.5<br>0.1<br>3.00000 | Range O A<br>arcsec<br>arcsec<br>MK | ny Standa<br>to 0.8<br>equivalent | t to 172.84 uJy | sec 💌<br>() @ 1.03 "          |
|                                                                                                    |                   |                                       |                                     | will prov                         | vide 1.4033 m   | K @ 1.50 "                    |
| Bandwidth used for Sensitivity                                                                                               |                   | Representativ                         | veWindowRe                          | solution 👻                        | Frequency Wid   | 1th 0.282227 MHz              |
| Science goal integration time e                                                                                              | stimate           | Time Estim                            | ate                                 |                                   |                 |                               |
| Override OT's sensitivity-base<br>time estimate (must be justifie                                                            | d<br>d)           | 🔾 Yes 🖲 No                            | þ                                   |                                   |                 |                               |
| Are the observations time-con                                                                                                | strained?         | 🔾 Yes 🖲 No                            | )                                   |                                   |                 |                               |

# Angular-resolution interface

Three new options:

- `Range'
- `Any' any `short-baseline' configuration (C43-1 to C43-6)
- Stand-alone ACA no longer selected using angular resolution

| Control and Performance<br>Configuration Information          |                                      |                                                                |                                                                             | [2]                                                                                                    |
|---------------------------------------------------------------|--------------------------------------|----------------------------------------------------------------|-----------------------------------------------------------------------------|----------------------------------------------------------------------------------------------------|
| Antenna Beamsize ( 1.13 * \ / D                               | ) 12m 58.227 arcsec                  | 7m 99.818 ar                                                   | csec                                                                        |                                                                                                    |
| Number of Antennas                                            | 12m 43                               | 7m 10                                                          | TP 3                                                                        |                                                                                                    |
|                                                               | ACA 7m configuration                 | Most compact 12m                                               | configuration Most extended 12m configu                                     | figuration                                                                                                    |
| Longest baseline                                              | 0.049 km                             | 0.161 km                                                       | 16.197 km                                                                   |                                                                                                    |
| Synthesized beamsize                                          | 12.505 arcsec                        | 3.383 arcsec                                                   | 0.042 arcsec                                                                |                                                                                                    |
| Shortest baseline                                             | 0.009 km                             | 0.015 km                                                       | 0.256 km                                                                    |                                                                                                    |
| Maximum recoverable scale                                     | 66.647 arcsec                        | 28.530 arcsec                                                  | 0.496 arcsec                                                                |                                                                                                    |
| Largest Angular Structure in<br>Desired sensitivity per point | 0.3100<br>source 25.000<br>ting 0.10 | 00 arcsec v to 3.<br>00 arcsec v<br>1000 K v equival<br>will p | 00000 arcsec =<br>lent to 1.6378 mjy @ 1.41 *<br>irovide 22.248 mK @ 3.00 * | <ul> <li>Time ∝ AR<sup>-2</sup></li> <li>Time estimate uses largest configuration (longest time</li> <li>Kelvin sensitivity also show</li> </ul> |
| Bandwidth used for Sensitivi                                  | Represe                              | entativeWindowResolution                                       | Frequency Width 1.128906 MHz                                                | for this time with largest                                                                                                    |
| Science goal integration time                                 | e estimate                           | Estimate                                                       |                                                                             | for this time with largest-                                                                                                    |
| Override OT's sensitivity-ba<br>time estimate (must be justi  | ified) 📿 Yes                         | * No                                                           |                                                                             | requested AR                                                                                                    |
| Are the observations time-c                                   | constrained? 🔷 Yes                   | 🖲 No                                                           |                                                                             |                                                                                                    |

### Angular-resolution interface

| Operational<br>is longer, et<br>details.<br>Input Parar<br>Requested<br>Bandwidth i<br>Representa<br>Estimated                                                                                                    | ime in brackets is that req<br>requirements often mean<br>specially for mosaics. Pleas<br>meters<br>sensitivity<br>used for sensitivity<br>the frequency (sky, first si<br>d Total time for Scier | urred to reach the sensit<br>that the actual observed<br>as see the User Manual f<br>ource)<br>nce Goal                            | ivity,<br>d time<br>for more<br>0.07860<br>1.129 M<br>100.00<br><b>4.16 h</b> | l mjy<br>Hz<br>GHz |
|----------------------------------------------------------------------------------------------------|----------------------------------------------------------------------------------------------------|----------------------------------------------------------------------------------------------------|-------------------------------------------------------------------------------|--------------------|
| Cluster 1                                                                                                    |                                                                                                    |                                                                                                    |                                                                               | - 275              |
| Source Name                                                                                                    | RA                                                                                                    | Dec                                                                                                    | Velocity                                                                      | 16                 |
| al_tau                                                                                                    | 04:31:38.4370                                                                                                    | -25 12 00.000                                                                                                    | 0,000 km/s                                                                    | -11                |
| 43-3                                                                                                    | None                                                                                                    | Yes                                                                                                    | No                                                                            | _ 1                |
|                                                                                                    |                                                                                                    |                                                                                                    |                                                                               |                    |
| Input Paramete<br>Precipitable wate                                                                                                    | rs<br>er vapour (all sources)                                                                                                    | 5.186mm (7th Octile)                                                                                                    |                                                                               |                    |
| Input Paramete<br>Precipitable wate<br>Time required f                                                                                                    | rs<br>rr vapour (all sources)<br>for 12m (1) [C43-3]                                                                                                    | 5.186mm (7th Octile)                                                                                                    |                                                                               |                    |
| Input Paramete<br>Precipitable wate<br>Time required f<br>Time on source                                                                                                    | rs<br>er vapour (all sources)<br>for 12m (1) [C43-3]<br>per pointing (first source)                                                                                                    | 5.186mm (7th Octile)<br>20.16 min [ 19.69 mir                                                                                      | 4                                                                             |                    |
| Input Paramete<br>Precipitable wate<br>Time required f<br>Time on source<br>Total number of                                                                                                    | rs<br>er vapour (all sources)<br>for 12m (1) [C43-3]<br>per pointing (first source)<br>pointings (all sources)                                                                                    | 5.186mm (7th Octile)<br>20.16 min [ 19.69 mir<br>1                                                                                 | 0                                                                             |                    |
| Input Paramete<br>Precipitable wate<br>Time required f<br>Time on source<br>Total number of<br>Number of tunin                                                                                                    | rs<br>er vapour (all sources)<br>for 12m (1) [C43-3]<br>per pointing (first source)<br>pointings (all sources)<br>gs                                                                              | 5.186mm (7th Octile)<br>20.16 min [ 19.69 mir<br>1                                                                                 | 8                                                                             |                    |
| Input Paramete<br>Precipitable wate<br>Time required f<br>Time on source<br>Total number of<br>Number of tunin<br>Total time on so                                                                                                    | rs<br>er vapour (all sources)<br>for 12m (1) [C43-3]<br>per pointing (first source)<br>pointings (all sources)<br>gs<br>urce                                                                      | 5.186mm (7th Octile)<br>20.16 min [ 19.69 min<br>1<br>20.16 min [19.69 min<br>20.16 min [19.69 min                                 | 0                                                                             |                    |
| Input Paramete<br>Precipitable wab<br>Time required f<br>Time on source<br>Total number of<br>Number of tunin<br>Total time on sou<br>Total calibration                                                                                 | rs<br>er vapour (all sources)<br>for 12m (1) [C43-3]<br>per pointing (first source)<br>pointings (all sources)<br>gs<br>urce<br>time                                                              | 5.186mm (7th Octile)<br>20.16 min [ 19.69 min<br>1<br>20.16 min [19.69 min<br>15.43 min                                            | ¢.                                                                            |                    |
| Input Paramete<br>Precipitable wab<br>Time required f<br>Time on source of<br>Total number of<br>Number of tunin<br>Total sime on so<br>Total calibration<br>Other overheads                                                            | rs<br>er vapour (all sources)<br>for 12m (1) [C43-3]<br>pointing (first source)<br>pointings (all sources)<br>gs<br>urce<br>time                                                                  | 5,186mm (7th Octile)<br>20.16 min [ 19.69 min<br>1<br>20.16 min [19.69 min<br>15.43 min<br>6.00 min                                | 4<br>1                                                                        |                    |
| Input Paramete<br>Precipitable wab<br>Time required f<br>Time on source of<br>Total number of<br>Number of tunin<br>Total time on sou<br>Total calibration<br>Other overheads<br>Total time for 1                                       | rs<br>rr vapour (all sources)<br>for 12m (1) [C43-3]<br>per pointing (first source)<br>pointings (all sources)<br>gs<br>urce<br>time<br>s<br>S8 execution                                         | 5.186mm (7th Octile)<br>20.16 min [ 19.69 min<br>1<br>20.16 min [19.69 min<br>15.43 min<br>6.00 min<br>41.59 min                   | 6                                                                             |                    |
| Input Paramete<br>Precipitable wate<br>Time required f<br>Time on source<br>Total number of<br>Number of tume<br>Total time on sou<br>Total calibration<br>Other overheads<br>Total time for 1<br>Number of 58 ex                       | rs<br>er vapour (all sources)<br>for 12m (1) [C43-3]<br>per pointing (first source)<br>pointings (all sources)<br>gs<br>urce<br>time<br>S8 execution<br>orcitions                                 | 5,186mm (7th Octile)<br>20.16 min [ 19.69 min<br>1<br>20.16 min [19.69 min<br>15.43 min<br>6.00 min<br>41.59 min<br>1              | 4                                                                             | 1.1                |
| Input Paramete<br>Precipitable wate<br>Time required If<br>Time on source<br>Total number of<br>Number of tunin<br>Total sime on so<br>Total calibration<br>Other overheads<br>Total time for 1<br>Number of 58 ex<br>Total time to con | rs<br>er vapour (all sources)<br>for 12m (1) [C43-3]<br>per pointing (first source)<br>pointings (all sources)<br>gs<br>urce<br>time<br>58 execution<br>occutions<br>mplete 58                    | 5,186mm (7th Octile)<br>20.16 min [ 19.69 min<br>1<br>20.16 min [19.69 min<br>15.43 min<br>6.00 min<br>41.59 min<br>1<br>41.59 min | 4<br>12                                                                       |                    |
| Input Paramete<br>Precipitable wate<br>Time required f<br>Time on source<br>Total number of<br>Number of tunin<br>Total alime on so<br>Total calibration<br>Other overheads<br>Total time for 1<br>Number of 58 ex<br>Total time to con | rs<br>er vapour (all sources)<br>for 12m (1) [C43-3]<br>per pointing (first source)<br>pointings (all sources)<br>gs<br>urce<br>time<br>58 execution<br>secutions<br>mplete 58                    | 5,186mm (7th Octile)<br>20.16 min [ 19.69 min<br>1<br>20.16 min [19.69 min<br>15.43 min<br>6.00 min<br>41.59 min<br>1<br>41.59 min |                                                                               |                    |

List of possible configuration combinations is shown in the time-estimate dialogue

#### **IMPORTANT!**

Only those possibilities requiring the least number of configurations might be observed

e.g.

C43-1 C43-2 <del>C43-3 and 7-m array</del>

### **Overlaid lines**

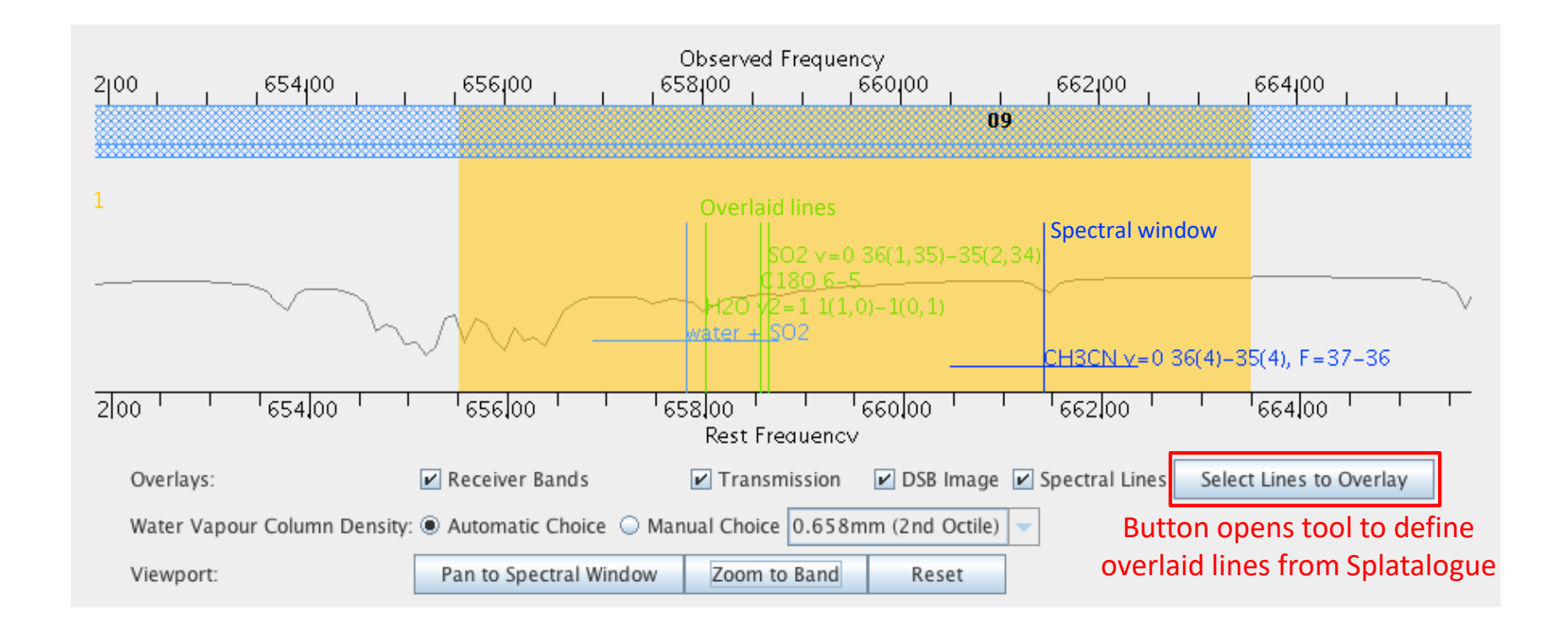

Overlaid lines are now saved and appear automatically when the project is re-opened

### **Rest frequencies**

#### New panel on Spectral Scan node of Science Goal

| Penaroni (                                                       | Annes Sector Sector Sector Sector                                                                                                    |   |
|------------------------------------------------------------------|----------------------------------------------------------------------------------------------------|---|
| Proparal<br>Alamed Observing<br>I Mamed Observing                | Basedows-2<br> 1940   86], 40863 City   66], 44   83 City   CH1Ch v=0 3610-3514, F., 1875.000 MHz1 850 km/st, 976.563 kHzt 0.443 km/st   1   2   0                                                                                                    |   |
| Ceneral     Pield Serup     Spectral Serup     Calibration Serup | Add spectral window control on a spectral line Add spectral window manually Dritts Dritts                                                                                                    |   |
| Control and Performance<br>Technical publication                 | 1875-000 MHZ: 646 W/24, 1125 MHZ: 616 W/24, 1125 MHZ: 616 W/24, 1125 W/25, 1125 W/25, 1125 W |   |
|                                                                  | Add: spectral wedaw carbed or a spectral line 🔰 Add: spectral widow manually 🖉 Debte 🖂 Sew image spectral widows                                                                                                    |   |
|                                                                  | total-4                                                                                                    |   |
|                                                                  | Add spectral window seried on a surdrad inn 👔 🕹 Add spectral window manually 🖉 Delive 😜 Show mage spectral windows                                                                                                    |   |
|                                                                  | Representative Prequency<br>The requirements the sense of the under in conjunctions with the sense of the "Control and Performance" page to extend the required<br>extended on the under and to set the under of the under the base of the transition years are need retrievable in dool<br>and the other and the chasen operated window, its frequency can be changed here. The sky equivalent of the representation frequency are<br>shown to the largers table below:<br>(\$17,80000)                                                                                                    |   |
|                                                                  | Rait Propageties                                                                                                    | _ |
|                                                                  | Please set the rest frequencies of spectral free: that will be elinervall. These will be used starting data tablatten<br>to set the elibothy scale and will estartice the ALMA Science Antilive. We recommissed that this for down<br>anothe spectral setup is fully stational.                                                                                                    |   |
|                                                                  | Defre Rot Prequencies                                                                                                    |   |
|                                                                  | For Traditation Validations Printing Ling                                                                                                    |   |
|                                                                  | a proof, 2 surveys : doubte-click on each two the problem                                                                                                    |   |

### **Rest frequencies**

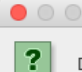

ALMA OT - Question

Do you want to add the overlay lines to the expected rest frequencies associated with the spectral windows?

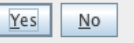

# Overlaid lines inside spws will be added automatically

Rest-frequency list can be edited using the Rest-frequency Spectral Line Picker

Transitions used to define spws are also added automatically

|                                                                                                    |                                                        |                          | Ral Real Proportions                         |                                                                                                    |                       |                                                                                                    |            |
|----------------------------------------------------------------------------------------------------|--------------------------------------------------------|--------------------------|----------------------------------------------|----------------------------------------------------------------------------------------------------|-----------------------|----------------------------------------------------------------------------------------------------|------------|
| and like filler                                                                                                    | Property and contributing your West settings:          |                          |                                              |                                                                                                    |                       |                                                                                                    |            |
|                                                                                                    | stantistic office and over baseday for primary sore, a | oph-chil anivegane tolle | res for an endary serving. Single class will | PERSONAL PROPERTY AND ADDRESS OF ADDRESS OF ADDRESS ADDRESS AD | apilitation columns ( |                                                                                                    |            |
| Contract of the second                                                                                                    | Daration -                                             | Barrie Barrie            | tian Contraction                             | Sty Preparent                                                                                                    | Generation Emergy     | the second second second second second second second second second second second second second second second se | 7 - Centre |
| C. Include date drive                                                                                                    | CHICK at a 1 2 a 21 - 34, 8 a - 10 18                  | Methy Questia            | HAL SCITTLE Day                              | \$41,845963 City                                                                                                    | F111 399 8            | 251,502.02                                                                                                    | 1 William  |
|                                                                                                    | Well2 1117, W21-1815,5 (to)                            | Aminiation               | 1041.471199 CPU                              | 3011.0011.77 1.05                                                                                                    | 1043.005.0            | B.810 (B.                                                                                                    | 3.073mg    |
| COMMENT OF THE OWNER OF THE OWNER OF THE OWNER OF THE OWNER OF THE OWNER OF THE OWNER OF THE OWNER OF THE OWNER                                                                                                    | CHICk of +1.1 +10.34, X +18.18                         | Merlin/, Cycentrile      | 3641.720222.00m                              | 841.735105 GM                                                                                                    | 5132.915 K            | 2563148                                                                                                    | (Office)   |
| and Report 1                                                                                                    | Linksky and 1804.17-Juil.181                           | MICRAND                  | 1041.751856.082                              | INVESTIGATION OF CHILD                                                                                                    | 158.242 K             | 25.5702                                                                                                    | LTT100     |
| 0                                                                                                    | 185 and 15-14                                          | Total and Microsoft B    | 841 996717 City                              | 841-005Y25 CH                                                                                                    | RENT AFE K            | THEORY IF                                                                                                    | 1000       |
| 1 1 1 1 1 1 1 1 1 1                                                                                                    | CHIDH ( 1+11212+J21-2143.23) ++                        | Muttated                 | 343.464134 CH2                               | 643.0002224 670                                                                                                    | 814,181 %             | 1.45(2.895.32                                                                                                   | (crites-   |
| 3 3 4 5 8 4 8 8 10                                                                                                    | CHIER (8=11=3) 34, 6 = -1518                           | Mellish Cyvronia         | BAZ KUNENS CHY                               | 842.019007 KH2                                                                                                    | 17829.283 K           | 3617.712 UF                                                                                                    | Cofficer   |
|                                                                                                    | ORIO(18-1]-33-34, 8+32-32                              | MICRY, CYLINDR           | 3642.338758 CHE                              | 841.130753.08                                                                                                    | 10191.3133X           | 261.052.0*                                                                                                    | (1975) 444 |
| Contraction of the second second seco | 0.0033306.3                                            | XTALERATIVE (            | 1642 336789 CKV                              | 843.111104 KHu                                                                                                    |                       | #                                                                                                    | 2.075m     |
|                                                                                                    | SU2, y=0.387, 281-18(#,381                             | Selfer Kiteline          | 842.231558 GRz                               | 642.146263 DM                                                                                                    | 733.682.9.            | 1753.116.0*                                                                                                    | 1.075m     |
| the second second second second second second second second second second second second second second second se                                                                                                    | 141002H v1v8 3394 345-6338 349 ve                      | McRawn                   | 1842-261848 CR2                              | 843 277833 134                                                                                                    | 16111.753 K           | 22.40.0                                                                                                    | 2,07564    |
| Contraction and the second                                                                                                    | CPUICE #4+1   +11-14.8 + -14 +-14                      | Mathé Cyamita            | 142.399083.54x                               | 547.414083 DAL                                                                                                    | 2001.01.9             | 10年1月1日                                                                                                    |            |
| And the second second sec                                                                                                    | SPHER DER.DNIK-1314.1106                               | Shahahig                 | 842.4863116 CR2                              | 1841.481155 LPG                                                                                                    | 1722.338.8            | 1 PRL 2*                                                                                                    | LOTTING.   |
| erver/Beck End Comfiguration                                                                                                    | 00008.00=17+32-34.8 ×38-38                             | Methol Cysmole           | 142.454321.019                               | 841.199133-DH                                                                                                    | 1002.333.6            | 1997,000 22                                                                                                    | 06784      |
| Wild processing his last.                                                                                                    | 13.000200 e toto 175-7,125-242-6.121                   | Multanu                  | 1647.511739.CRd                              | and some one -                                                                                                    | 667.820.8             | 6.01.9*                                                                                                    | 3.073mi    |
| Differences in the second line in sec.                                                                                                    | [13C5++1.14-13                                         | Carpon Kinnessifter      | 1647.5334832.GMx                             | 542.213434 CHr.                                                                                                    | 1810.101 K            | 12.473.0                                                                                                    | Officer    |
| Construction of the second second second                                                                                                    | 6-642112.7                                             | 30YEAUTPED               | 1042.552789 GRV                              | \$42.362703 DH2                                                                                                    | - C. C. C. C.         | 14                                                                                                    | 3.475m     |
| the set because doubt managers was                                                                                                    | (H) (R el = 1.) = [7.] #, K = 3 # #                    | Motiful Elymente         | 1842 641734 GH2                              | **** A42000 1241                                                                                                    | 12390314              | 0.091.0*                                                                                                    | (1979)     |
| reserved of the state particular                                                                                                    | CHICK ++4 (007-397), 5+35-38                           | Methia Cyanida           | 1647 670842 GM2                              | SAL SHIER ON                                                                                                    | 985.278.6             | 3.73002.649.87                                                                                                  | 1704       |
|                                                                                                    | CH10N and \$127-3475, F=34-33                          | Methol: Cysnichi         | 1647.670893.CH2                              | mail A#5818 Lite                                                                                                    | 1985-2095 K           | 3.758003.625.07                                                                                                 | 2.9Flee    |
| the set of the set                                                                                                    | 0.0.00 erel 2017-147, 5+34-31                          | Methol-Dysende           | - 642 \$79855 Ship                           | 643.X#1.HG DH                                                                                                    | 1415-275H             | 132614.0*                                                                                                    | 2,07504    |
| 10 M 10 M 10 M                                                                                                    | 0-642719                                               |                          | 1642 7.05030 CAP                             | IB-13 JTY 6008 5344                                                                                                    |                       | 8.8                                                                                                    | 10544      |
| and the second second sec                                                                                                    | CH1CN/80+1.1+31-34,8.=-13113.                          | Methyl Evenide           | 842.730345 CR2                               | 842.785663 GHz                                                                                                    | []450.834.8           | JHER, LAJ BY                                                                                                    | (Officer   |
| Assols FOXE 2 Divergentient                                                                                                    | 11-0+17MJ J                                            | LINESPOTWERS             | 1047 PR7100 CR2                              | 1844.377108 LPG                                                                                                    | -                     | 1.2                                                                                                    | 3.875mi    |
| and shows and herbertain.                                                                                                    | 102 v+F 21:31.31:-2103.411                             | Jahr electric            | 1642.49M2.17.58e                             | SALADOR ON                                                                                                    | 3.67,896.8            | 2.89.844.02                                                                                                    | 100944     |
| in the second second se | 28N0 vv 8 15-10                                        | Julia are Monia and P    | 842 MITRZS CHU                               | 1942 JUL2812 CHU                                                                                                    | 146.888.K             | 2.9(161/96)(17                                                                                                  | 100 Tent   |
|                                                                                                    | DH109 and 5585+1430,7+14-33                            | Mrthy Contole            | 1042.039540 City                             | 547,844578.698                                                                                                    | 1532.887 K            | 1.6.2018.487.34                                                                                                 | 206364     |
| ury lived the standorm yie/ne tenbing                                                                                                    | CHIDU 0+0 0481-0400, 0+33-94                           | Methyl Cyaniste          | 1647-829580 CH2                              | 1643 (01917) LIN                                                                                                    | A12.007.0             | 6.65088.3%6.0 <sup>4</sup>                                                                                      | A ST Dired |
| For the affore pant keet mark in the                                                                                                    | OBTS and \$581-34%, \$138-15                           | Methol Cysterio          | 3642 8235 83 GRP                             | BAL AARTYS LDM                                                                                                    | 512.957 K             | 2.8.2148.73.05                                                                                                  | ()(#Vest   |
| the intrade                                                                                                    | 130800 x tel: 124,18-1217,281-+-                       | Methalan                 | 042.852433.082                               | 1842-847 KK (1942                                                                                                    | 0.0.0.5 #1 X          | 572.804.07                                                                                                    | 2.075646   |
| danad Marco                                                                                                    | 11109004 a tel 11 (L11)-12 (L10)                       | Motheast                 | HAT BYTERS CAP                               | 841.652633 CH                                                                                                    | 12.8. 8 08 K          | 8.517.07                                                                                                    | 108700     |
|                                                                                                    | CHOCS (#+3.2+13-34, K+35-35)                           | Methy Dynamic            | 3642.846189.G82                              | 542.862179 DH                                                                                                    | 2427,478 R            | 307.08.02                                                                                                    | X.effew    |
|                                                                                                    | CHICK 440, 55551, 54055, 8x34-331                      | Mothal Cystellin         | 1642 3433456 GH2                             | 1642.37783008 DHg                                                                                                    | 734.268 K             | 13.0                                                                                                    | 10000      |
| Anal Heart                                                                                                    | COCK and \$101+3#33, 7+35-38                           | Mrity Cyssele            | 1642. 86184A. GHY                            | 641.979011 DH                                                                                                    | 724.260 K             | 21033.000.32                                                                                                    | 1085es     |
|                                                                                                    | CH1CN #=0 9525L-3.8/53, E=34-35                        | Method Dyseicht          | 1642 864042 CHy                              | BAD 3096014 CH                                                                                                    | 714.248 K             | 2 (01 A 08 6 0/                                                                                                 | Office     |
|                                                                                                    | CHICK ##0.83331-1453, F#38-15                          | Anthal Costichi          | [842, 984696 SPg                             | 540,878018-0Hr                                                                                                    | 714,298K              |                                                                                                    | 108584     |
|                                                                                                    | CHITW and \$5.81-2408, 75.54-31                        | Altribut Typelicits      | 1443.471999 CH2                              | IBAA JIBAYNE'Y EANI                                                                                                    | MATE IN R             | 3.43 D                                                                                                    | 2 Wheel    |
|                                                                                                    |                                                        |                          | 102.0                                        | And other Property lies and street.                                                                                                    |                       |                                                                                                    |            |
|                                                                                                    | kelented Transitions                                   |                          | ALC: NO.                                     |                                                                                                    | 9/16/2011             | 7.11 (11894)                                                                                                    |            |
|                                                                                                    | Thereitan -                                            |                          | Become                                       |                                                                                                    | Net Presson           | My Pega                                                                                                    | OTT        |
|                                                                                                    | OOC8 ##0 557-3405, P=35-34                             |                          | Marthal Counses                              | 847,572843                                                                                                    | CH0                   | 642 885648 CPU                                                                                                  |            |
|                                                                                                    | 450 si+1 3130-80.0                                     |                          | PREAM.                                       | 8.54.003.803                                                                                                    | CH0                   | AVA.003173 EAM                                                                                                  |            |
|                                                                                                    | C180 8-5                                               |                          | Carlton: Monumer                             | 858,333278                                                                                                    | CHQ                   | 018.368853 LHU                                                                                                  |            |
|                                                                                                    | KEV+C180.10-050.140                                    |                          | WAY ON M                                     | #56.611711                                                                                                    | CAU.                  | MIRAN NRA LAU                                                                                                   |            |
|                                                                                                    | THE PARTY AND ADDRESS OF A DAMAGE                      |                          | Address of a local state                     | 661.400027                                                                                                    | CHA                   | HE ( 420171 136)                                                                                                |            |

# Resubmission of previous proposals

It is no longer necessary to indicate if your proposal is a resubmission – the observatory will identify these automatically

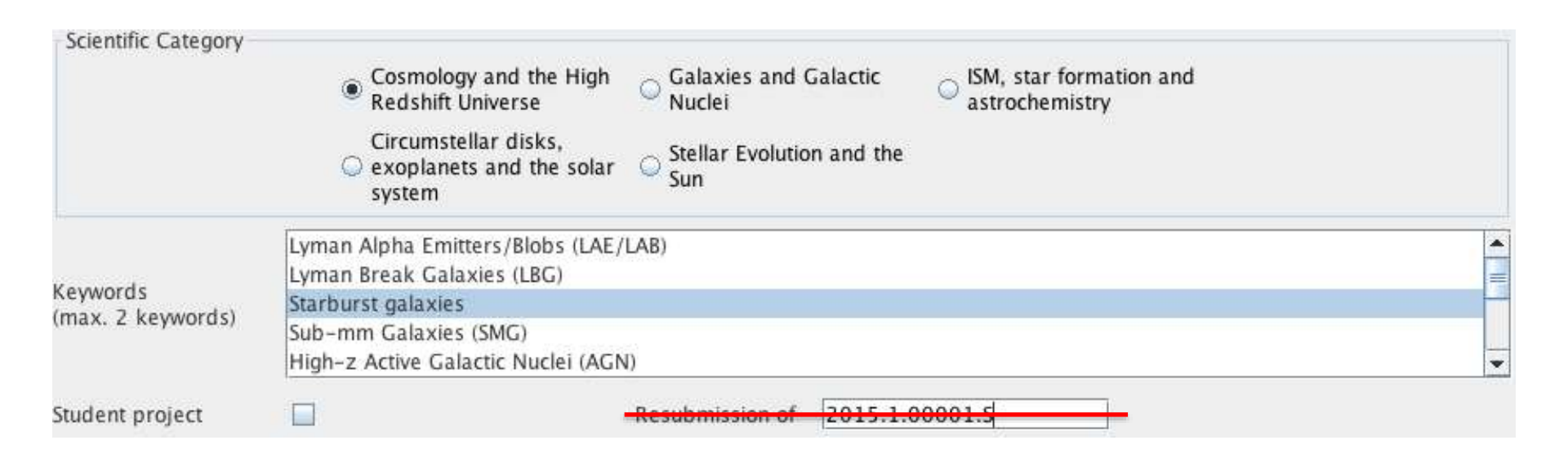

### New web-based Sensitivity Calculator

Previous NPAPI Java applet increasingly unsupported by browsers

| 52.49.221.233.8080/SemiltivityCa     52.49.221.233.8080/SemiltivityCa     55.55     55.55     55.55     55.55     55.55     55.55     55.55     55.55     55.5     55.5     55.5     55.5     55.5     55.5     55.5     55.5     55.5     55.5     55.5     55.5     55.5     55.5     55.5     55.5     55.5     55.5     55.5     55.5     55.5     55.5     55.5     55.5     55.5     55.5     55.5     55.5     55.5     55.5     55.5     55.5     55.5     55.5     55.5     55.5     55.5     55.5     55.5     55.5     55.5     55.5     55.5     55.5     55.5     55.5     55.5     55.5     55.5     55.5     55.5     55.5     55.5     55.5     55.5     55.5     55.5     55.5     55.5     55.5     55.5     55.5     55.5     55.5     55.5     55.5     55.5     55.5     55.5     55.5     55.5     55.5     55.5     55.5     55.5     55.5     55.5     55.5     55.5     55.5     55.5     55.5     55.5     55.5     55.5     55.5     55.5     55.5     55.5     55.5     55.5     55.5     55.5     55.5     55.5     55.5     55.5     55.5     55.5     55.5     55.5     55.5     55.5     55.5     55.5     55.5     55.5     55.5     55.5     55.5     55.5     55.5     55.5     55.5     55.5     55.5     55.5     55.5     55.5     55.5     55.5     55.5     55.5     55.5     55.5     55.5     55.5     55.5     55.5     55.5     55.5     55.5     55.5     55.5     55.5     55. | ikulator/                                                    |                              |                                       | C 9.1                                                                                                    | Search           |                                                  | 合日                                                                                             | ê 🖡 👘 | in - C     | - =                     |
|----------------------------------------------------------------------------------------------------|--------------------------------------------------------------|------------------------------|---------------------------------------|----------------------------------------------------------------------------------------------------|------------------|--------------------------------------------------|------------------------------------------------------------------------------------------------|-------|------------|-------------------------|
| Most Visited = Nows = Wiki = ALMA = ESI                                                                                                    | 0 = Languages = APOD ADS Auto-ph Y                           | ouTube sBay Das Wetter M94.5 | MW                                    |                                                                                                    |                  |                                                  |                                                                                                |       |            |                         |
| Common Parameters                                                                                                    |                                                              |                              |                                       |                                                                                                    |                  |                                                  |                                                                                                |       |            |                         |
|                                                                                                    | Declination                                                  | 00:000:000.00                |                                       |                                                                                                    |                  |                                                  |                                                                                                | -     | 1          |                         |
|                                                                                                    | Polarisation                                                 | Dual 🚺                       |                                       |                                                                                                    |                  |                                                  |                                                                                                |       |            |                         |
|                                                                                                    | Observing Frequency                                          | 346                          |                                       |                                                                                                    |                  |                                                  |                                                                                                | GHr 🕶 |            |                         |
|                                                                                                    | Bandwidth per Polarization                                   | 7,500000                     |                                       |                                                                                                    |                  |                                                  |                                                                                                | GHz 🔻 |            |                         |
|                                                                                                    | Water Vapour                                                 | Automatic Choice             |                                       | Manual Choice                                                                                                    |                  |                                                  |                                                                                                |       |            |                         |
|                                                                                                    | Column Density                                               | 0.913mm (3rd Octile)         |                                       |                                                                                                    |                  |                                                  |                                                                                                |       |            |                         |
|                                                                                                    | Trx, tau, Tsky                                               | 75 K. 0.106, 39,536 K.       |                                       |                                                                                                    |                  |                                                  |                                                                                                |       |            |                         |
|                                                                                                    | Tays                                                         | 157.027 K                    |                                       |                                                                                                    |                  |                                                  |                                                                                                |       |            |                         |
| indvidue resemeners                                                                                                    |                                                              |                              |                                       |                                                                                                    |                  |                                                  |                                                                                                |       |            |                         |
| individual manameters                                                                                                    | 12 m Array                                                   |                              |                                       | 7 m Array                                                                                                    |                  |                                                  | Total Power Array                                                                              |       |            |                         |
| Indexidual Perameters                                                                                                    | 12 m Array<br>43                                             |                              | >                                     | 7 m Array<br>10                                                                                                    |                  | *                                                | Total Power Array                                                                              |       |            |                         |
| Number of Antennas<br>Resolution                                                                                                    | 12 m Array<br>43<br>0                                        | × 2                          | ✓<br>5500 ❤                           | 7 m Array<br>10<br>0                                                                                                   | *                | ✓<br>arcsec ❤                                    | Total Power Array                                                                              |       | <b>v</b> = | <b>*</b>                |
| Individual Parameters<br>Number of Anteonas<br>Resolution<br>Sensitivity (rms)                                                                                                    | 12 m Array<br>43<br>0<br>197.6755908247782                   | ✓ 2<br>2                     | پ<br>ددهد 🕶<br>سای 🕶                  | 7 m Array<br>10<br>0<br>2.4826852653365648                                                                             | 1                | ✓<br>accec ♥<br>mJy ♥                            | Total Power Array<br>3<br>16.9<br>4.85010668201950                                             |       | > >        | ecose v<br>mJy v        |
| Individual Parameters Number of Antennas Resolution Sensitivity (rms) Equivalent to                                                                                                    | 12 m Army<br>45<br>0<br>197 6755909247782<br>Unicoam         | 2 ¥                          | v<br>csoc ♥<br>uJy ♥<br>K.♥           | 7 m Array<br>10<br>0<br>2.4825852653365648<br>Utelenown                                                                | *                | ✓<br>accese ❤<br>muy ❤<br>K ❤                    | Total Power Array<br>3<br>16.9<br>4.85010668201950<br>0.174                                    |       | 2 3        | nuly 🕶                  |
| Number of Antennas<br>Resolution<br>Sensitivity (rms)<br>Equivalent to<br>Integration Time                                                                                                    | 12 m Array<br>43<br>0<br>187.6755906247782<br>Unklown<br>60  | 2 J                          | ر<br>ددده ب<br>سای ب<br>۲۰۰۰          | 7 m Array<br>10<br>0<br>2.4826852653365648<br>Unkdown<br>00                                                            | *                | ✓<br>acceso ♥<br>mJy ♥<br>K ♥<br>✓ S ♥           | Total Power Array<br>3<br>16.9<br>4.85010668201950<br>0.174<br>60                              |       | 2 3        | mby •<br>mby •          |
| Individual Parameters<br>Number of Antennas<br>Resolution<br>Sensitivity (rms)<br>Equivalent to<br>Integration Time                                                                                                    | 12 m Array<br>43<br>0<br>197.6755900247782<br>Untecown<br>50 | 2 ¥                          | ب<br>دددد ب<br>سای ب<br>۲. ب<br>۲. ب  | 7 m Array<br>10<br>0<br>2.4826852653366648<br>Unknown<br>00<br>Integration Time Unit Optio                             | v v              | accelo V<br>mJy V<br>K V<br>S V                  | Total Power Array         3           16.9         4.85010668201950           0.174         60 |       | > >        | mdy w<br>mix w<br>mix w |
| Individual Presentations<br>Number of Antennas<br>Resolution<br>Sensitivity (rms)<br>Equivalent to<br>Integration Time                                                                                                    | 12 m Army<br>43<br>0<br>197.6755909247782<br>Unkcown<br>60   | 2 J                          | پ<br>ددده: ◄<br>سای ◄<br>۲. ◄<br>۲. ◄ | 7 m Array 10 0 2.4826852653365648 Uniciown 00 Integration Time Unit Optio Sensitivity Unit Optio                       | in Auto          | acceso 👻<br>mJy 👻<br>K 🖤<br>V k 🖤<br>matic       | Total Power Array<br>3<br>16.9<br>4.85010668201950<br>0.174<br>60                              |       | 2 3        | mdy w                   |
| Individual Pretamotors Number of Antennas Resolution Sensitivity (rms): Equivalent to Integration Time                                                                                                    | 12 m Array<br>43<br>0<br>197.6755900247782<br>Univioun<br>60 | 2 2                          | پ<br>ددمد ♥<br>سای ♥<br>٤♥            | 7 m Array<br>10<br>0<br>2.4826852653366648<br>Unknown<br>00<br>Integration Time Unit Option<br>Sensitivity Unit Option | n Auto<br>n Auto | acted V<br>mJy V<br>K V<br>s V<br>natic<br>natic | Total Power Array         3           16.9         4.85010668201950           0.174         60 |       | > >        | mdy 🕶                   |

https://almascience.eso.org/proposing/sensitivity-calculator

Bonn 2017 – The Cycle-5 ALMA Observing Tool

## Known Issues page

| 0.                                                  | Https://almascience.eso.org/proposing/observing-teol/documents-and-toots/cycle5/known-issues                                                                                                    | C Q steven vaughan bass                                                                     | 🔸 ☆ 自 🔸 🏦 * 🚭*                                                                                                  |
|-----------------------------------------------------|----------------------------------------------------------------------------------------------------|---------------------------------------------------------------------------------------------|----------------------------------------------------------------------------------------------------|
| t Visited -                                         | - News - Wiki - ALMA - ESO - Languages - APOD AOS Astro-ph YouTube eBay Das Wetter M94.5 MW                                                                                                    |                                                                                             |                                                                                                    |
| JALM                                                | Atacama Large Millimeter/submillimeter Array                                                                                                    |                                                                                             |                                                                                                    |
| 1 A                                                 | About Science Proposing Observing Data Processing Tools Documentation Help                                                                                                    |                                                                                             | Search Site                                                                                                    |
| Cnown                                               | Issues                                                                                                    |                                                                                             |                                                                                                    |
| nown                                                | Issues affecting the Cycle 5 release of the AI MA Observing Tool                                                                                                    |                                                                                             |                                                                                                    |
|                                                     | I ISSUES CITERLING THE STORE OF CLEASE OF THE PLATE CODE VITA TOOL                                                                                                    |                                                                                             |                                                                                                    |
| he follo<br>n updati                                | wing table lists those issues which are known to affect the Cycle-5 version of the Observing Tool. This will be update<br>ted release.                                                                                                    | d to denote whether an issue                                                                | has been fixed and whether this fix has made it in                                                              |
| he follo<br>n updat<br>C1_032                       | wing table lists those issues which are known to affect the Cycle-5 version of the Observing Tool. This will be update<br>ted release.<br>Leaving the OT open for days at a time can cause an error upon saving. Saving to another file, closing the OT and re-opening a<br>be satisfactorily characterised.                                                                                                    | nd to denote whether an issue<br>produces a "ZLIB input stream" er                          | has been fixed and whether this fix has made it in<br>nor i.e. the project is unreadable. This issue is yet to  |
| he follo<br>n updat<br>C1_032<br>C2_009             | wing table lists those issues which are known to affect the Cycle-S version of the Observing Tool. This will be update<br>ted release.<br>Leaving the OT open for days at a time can cause an error upon saving. Saving to another file, closing the OT and re-opening s<br>be satisfactorily characterised.<br>Placing spectral windows that are exactly as far apart as they can possibly be can cause an error, the text of which is also misles                                                                                                    | id to denote whether an issue<br>iroduces a "ZLIB input stream" er<br>iding.                | has been fixed and whether this fix has made it int<br>nor i.e. the project is unreadable. This issue is yet to |
| he follo<br>n updat<br>C1_032<br>C2_009<br>C4_002   | wing table lists those issues which are known to affect the Cycle-S version of the Observing Tool. This will be update<br>ted release.<br>Leaving the OT open for days at a time can cause an error upon saving. Saving to another file, closing the OT and re-opening p<br>be satisfactorily characterised.<br>Placing spectral windows that are exactly as far apart as they can possibly be can cause an error, the text of which is also mislea<br>Copy and Paste and changing the Representative Frequency will cause the Bendwidth for Sensitivity to be changed if this is in | nd to denote whether an issue<br>moduces a "ZLIB input stream" er<br>ding.<br>User' units.  | has been fixed and whether this fix has made it in<br>ror i.e. the project is unreadable. This issue is yet to  |
| The follo<br>in updat<br>C1_032<br>C2_009<br>C4_002 | Issues affecting the Cycle of release of the Cycle-S version of the Observing Tool. This will be update<br>ted release.<br>Leaving the OT open for days at a time can cause an error upon saving. Saving to another file, closing the OT and re-opening s<br>be satisfactorily characterised.<br>Placing spectral windows that are exactly as far spart as they can possibly be can cause an error, the text of which is also misles<br>Copy and Paste and changing the Representative Frequency will cause the Bandwidth for Sensitivity to be changed if this is in                | nd to denote whether an issue<br>moduces a "ZLIB input stream" er<br>tling.<br>User' units. | has been fixed and whether this fix has made it in<br>nor i.e. the project is unreadable. This issue is yet to  |

https://almascience.eso.org/proposing/observing-tool/documents-and-tools/cycle5/known-issues